# 使用Call Manager即時監控工具(RTMT)監控 Cisco IP電話

## 目錄

<u>簡介</u> <u>必要條件</u> <u>需求</u> <u>採用元件</u> 背景資訊 程式

## 簡介

本文檔將向您介紹如何從RTMT檢查電話的資訊,如電話的Active和Inactive載入名稱、電話號碼、 型號、登入使用者ID和其他資訊。

## 必要條件

#### 需求

本文件沒有特定需求。

#### 採用元件

本檔案中的資訊是根據以下軟體版本:

- CUCM版本:11.0
- RTMT版本:11.0
- Windows 10作業系統

本文中的資訊是根據特定實驗室環境內的裝置所建立。文中使用到的所有裝置皆從已清除(預設))的組態來啟動。如果您的網路正在作用,請確保您已瞭解任何指令可能造成的影響。

## 背景資訊

本文檔可幫助管理員瞭解電話使用的韌體,或者如果管理員希望瞭解電話是否升級到最新韌體,或 者如果升級失敗/成功,是否希望瞭解電話狀態。此外,如果他們希望瞭解升級或重大更改後的電話 註冊狀態。

## 程式

1. 登入RTMT(按一下文檔獲取安裝幫助)<u>Cisco Unified Real-Time Monitoring Tool</u> <u>Administration Guide,Release 10.0(1)</u>

#### 2. 導航到Voice/Video > Device > Device Search > Open Device Search > Phone。

| <u>F</u> ile <u>S</u> ystem | Voice/Video AnalysisManage      | IIM and Presence       | Edit Window Applica          | ation He <u>l</u> p |  |  |  |  |  |
|-----------------------------|---------------------------------|------------------------|------------------------------|---------------------|--|--|--|--|--|
| Real Time                   | Voice and Video <u>S</u> ummary | Unified Communication  |                              |                     |  |  |  |  |  |
| Gueter                      | Call Process                    |                        |                              |                     |  |  |  |  |  |
| System                      | Device                          | <u>D</u> evice Summary |                              |                     |  |  |  |  |  |
| System Summ                 | Service                         | <u>Device Search</u>   | Open Device Search •         | Phone               |  |  |  |  |  |
| - 🥁 Syster                  |                                 | Phone Summary          | App Info                     | Gateway Devices     |  |  |  |  |  |
| Server                      | Report                          |                        | Port/ <u>C</u> hannel Status | H323 Devices        |  |  |  |  |  |
| CPU a                       | Intercompany Media Services     |                        | Properties                   | CIT Devices         |  |  |  |  |  |
| Proces                      | IS                              |                        | <u>O</u> pen                 | Voice Mail Devices  |  |  |  |  |  |
| 🛛 – 🥩 Disk U                | sage                            |                        |                              | Media Resources     |  |  |  |  |  |
| Critical                    | I Services                      |                        |                              | Hunt List           |  |  |  |  |  |
| Performance                 |                                 |                        |                              | SIP Trunk           |  |  |  |  |  |
| - 👬 Perforr                 | mance                           |                        |                              |                     |  |  |  |  |  |
| Perform                     | mance Log Viewer                |                        |                              |                     |  |  |  |  |  |
| Tools                       |                                 |                        |                              |                     |  |  |  |  |  |
| Alert Ce                    | entral                          |                        |                              |                     |  |  |  |  |  |
| 🛛 – 赶 Trace i               | & Log Central                   |                        |                              |                     |  |  |  |  |  |
| - 🔊 Job St                  | atus                            |                        |                              |                     |  |  |  |  |  |
| - SvsLo                     | a Viewer                        |                        |                              |                     |  |  |  |  |  |
|                             |                                 |                        |                              |                     |  |  |  |  |  |
|                             |                                 |                        |                              |                     |  |  |  |  |  |
| Audite                      | Jg viewei                       |                        |                              |                     |  |  |  |  |  |
|                             |                                 |                        |                              |                     |  |  |  |  |  |
|                             |                                 |                        |                              |                     |  |  |  |  |  |
|                             |                                 |                        |                              |                     |  |  |  |  |  |
|                             |                                 |                        |                              |                     |  |  |  |  |  |
|                             |                                 |                        |                              |                     |  |  |  |  |  |
|                             |                                 |                        |                              |                     |  |  |  |  |  |
|                             |                                 |                        |                              |                     |  |  |  |  |  |
|                             |                                 |                        |                              |                     |  |  |  |  |  |
|                             |                                 |                        |                              |                     |  |  |  |  |  |
| Voice/Video                 |                                 |                        |                              |                     |  |  |  |  |  |

#### 3. 根據註冊狀態選擇要監控的電話,然後按一下**下一步**。

| System                                                                                                    | Device Search                                                                                                    |                                                                                                    | × |
|----------------------------------------------------------------------------------------------------|----------------------------------------------------------------------------------------------------|----------------------------------------------------------------------------------------------------|---|
| Voice/Video                                                                                                    | Cucm10pub                                                                                                    |                                                                                                    |   |
| Voice Video Voice and Video Summary Voice and Video Summary CaliProcess Cali Activity CaliProcess Cali Activity SiP Activity SiP Activity SiP Activity SiP Activity Cali Activity Cali A | Cucm10pub<br>- DPhone<br>- Gateway Devices<br>- H323 Devices<br>- OTh Devices<br>- Voice Mail Devices<br>- Media Resources<br>- Hunt List<br>- SIP Trunk | Select Phone to monitor       X         Select Device with Status:       Registered         Inregistered       Any CallManager ▼         Partial Registered       Any CallManager ▼         Rejected       Any CallManager ▼         Any Status       Any CallManager ▼         O Device only Configured in Database.                                                                                                    < |   |
| CTI Manager                                                                                                    |                                                                                                    |                                                                                                    |   |
| Report                                                                                                    |                                                                                                    |                                                                                                    |   |

4. 接下來,根據電話韌體下載狀態選擇電話。例如,為了獲得電話清單,顯示哪個韌體下載狀態
 失敗等。按一下下一步繼續。

| Real Time Monitoring Tool For Cisco Unified Communications Solutions |                                                                                                    |                                                                                                    |  |  |  |  |  |  |
|----------------------------------------------------------------------|----------------------------------------------------------------------------------------------------|----------------------------------------------------------------------------------------------------|--|--|--|--|--|--|
| System                                                               | Device Search                                                                                                    | D                                                                                                    |  |  |  |  |  |  |
| System           Voice Video           Voice and Video Summary       | Device Search     ucm10pub     Phone     Gateway Devices     H323 Devices     CTI Devices     Voice Mail Devices     Media Resources     Hunt List     SIP Trunk | Select Phone to monitor X<br>Select Device with Download Status:<br>Any Status<br>Successful<br>Downloading<br>Failed<br>Kext Finish Cancel |  |  |  |  |  |  |
| CTI<br>CTI CTI Manager<br>CTI Search<br>Report                       |                                                                                                    |                                                                                                    |  |  |  |  |  |  |

5. 按電話協定並根據裝置型號選擇電話。例如,如果要監控7975型號的SIP電話。選擇該選項並 按一下**下一步**繼續。

6. 選擇以MAC開頭的電話或以數字開頭的電話或以IP地址範圍開頭的電話。例如,電話MAC以 SEP0A6BE993\*或數字646471\*或IP範圍10.1.1.\*開頭,然後按一下**下一步**繼續。

| System                                                                                                    | Device Search                                                                                                    |                                                                                                    |
|----------------------------------------------------------------------------------------------------|----------------------------------------------------------------------------------------------------|----------------------------------------------------------------------------------------------------|
| Voice/Video                                                                                                    | cucm10pub                                                                                                    |                                                                                                    |
| Voice Video Voice and Video Summary Voice and Video Summary CallProcess Call Activity CallProcess Call Activity CallProcess Call Activity CallProcess Call Activity CallProcess Called Party Tracing Device Called Party Tracing Device Search Device Search Device Search Cisco TFTP Heartbeat Database Summary CTI CTI CTI Manager CTI CTI Search Report Leamed Pattern | Contropub     Contropub     Control     Control     Contro     Control     Control     Control     Control | Select Phone to monitor       ×         Search with Name:       •         • Any Name/Address       •         • Directory Number (e.g. 200°)       •         • Device Name (e.g. SEP123°)       •         • Device Description (e.g. Auto*)       •         • IP Address (e.g. 172.20.12.*)       •         • IP Subnet       IP         • IPV6 Address (e.g.xxxxxxxxx*)       •         < Back       Next > Finish |

7. 現在,您可以選擇想要顯示的欄位,例如電話MAC地址、電話活動負載、非活動負載、電話號 碼等。

| System                   | Device Search     |                               |                 | X |
|--------------------------|-------------------|-------------------------------|-----------------|---|
| 5)500                    | Cucm10pub         |                               |                 |   |
| Voice/Video              | Phone             |                               |                 |   |
| Voice and Video Summary  | Gateway Devices   |                               |                 |   |
| Voice and Video Summary  | H323 Devices      |                               |                 |   |
| CallProcess              | CIT Devices       |                               |                 |   |
| Call Activity            | - Media Resources |                               |                 |   |
| Gateway Activity         | Hunt List         |                               |                 |   |
| - Trunk Activity         | - D SIP Trunk     | Select Phone to monitor       | *               |   |
| - 📕 SDL Queue            | 50000 C           | Monitor following attributes: |                 |   |
| SIP Activity             |                   | ✓ Name                        | ✓ Status        |   |
| • Session Trace Log View |                   | ✓ Node                        | ✓ DirNumber     |   |
| Real Time Data           |                   | ✓ IpAddress                   | ✓ Description   |   |
| Open from Local Disk     |                   | ✓ Ipv6Address                 | ✓ Model         |   |
| Called Party Tracing     |                   | ✓ LoginUserId                 | ✓ StatusReason  |   |
| Device                   |                   | ☑ TimeStamp                   | Protocol        |   |
| Device Summary           |                   | Activel oadId                 | Inactivel oadld |   |
| - 👍 Device Search        |                   |                               |                 |   |
| - 🧼 Phone Summary        |                   |                               | DownloadGlatus  |   |
| Service                  | 00000             | DownloadFailureReason         | DownloadServer  |   |
| Cisco TFTP               |                   | < Back Next >                 | Finish Cancel   |   |
| Heartbeat                | 64455             |                               |                 |   |
| Database Summary         |                   |                               |                 |   |
| CTI                      | 64455             |                               |                 |   |
| CTI Manager              |                   |                               |                 |   |
| CTI Search               | 50000             |                               |                 |   |
| Report                   |                   |                               |                 |   |
| Learned Pattern          |                   |                               |                 |   |
| 1                        | 20                |                               |                 |   |

| System                      | Device Search      |           |              |            |           |                |            |          |            |                    | ×                 |
|-----------------------------|--------------------|-----------|--------------|------------|-----------|----------------|------------|----------|------------|--------------------|-------------------|
| Voice/Video                 | cucm10pub          | Name      | Status       | Node       | DirNum    | . IpAddress    | Model      | LoginUs. | . Protocol | ActiveLoadId       | InactiveLoadId    |
|                             |                    | SEP0026C  | Registered   | 10.106.110 | 1019-Regi | 10.106.110.46  | Cisco 7960 | N/A      | SCCP       | N/A                | N/A               |
| Voice and Video Summary     | Gateway Devices    | SEPB000B. | Unregistered | 10.106.110 | 1019-UnR  | 10.106.110.52  | Cisco 8861 | user1    | SIP        | sip88xx.11-0-1ES-8 | sip88xx.11-0-1-11 |
| - 🔤 Voice and Video Summary | H323 Devices       | SEPD0C28. | . Registered | 10.106.110 | 1000-Regi | 10.106.122.137 | Cisco 9971 | N/A      | SIP        | sip9971.9-4-2SR2-2 | sip9971.9-4-2-13  |
| CallProcess                 | CTI Devices        | SEPE8BA7  | Registered   | 10.106.110 | 1014-Regi | 10.106.115.7   | Cisco 9951 | N/A      | SIP        | sip9951.9-4-2SR2-2 | sip9951.9-4-2-13  |
| - 🧼 Call Activity           | Voice Mail Devices |           |              |            |           |                |            |          |            |                    |                   |
| - 🚑 Gateway Activity        | Hunt List          |           |              |            |           |                |            |          |            |                    |                   |
| - Trunk Activity            | SIP Trunk          |           |              |            |           |                |            |          |            |                    |                   |
| - 📕 SDL Queue               |                    |           |              |            |           |                |            |          |            |                    |                   |
| - 🥝 SIP Activity            |                    |           |              |            |           |                |            |          |            |                    |                   |
| Session Trace Log View      |                    |           |              |            |           |                |            |          |            |                    |                   |
| - 28 Real Time Data         | 000                |           |              |            |           |                |            |          |            |                    |                   |
| Open from Local Disk        |                    |           |              |            |           |                |            |          |            |                    |                   |
| Called Party Tracing        |                    |           |              |            |           |                |            |          |            |                    |                   |
| Device                      |                    |           |              |            |           |                |            |          |            |                    |                   |
| - 🚔 Device Summary          |                    |           |              |            |           |                |            |          |            |                    |                   |
| - 💑 Device Search           |                    |           |              |            |           |                |            |          |            |                    |                   |
| - Summary Phone Summary     |                    |           |              |            |           |                |            |          |            |                    |                   |
| Service                     |                    |           |              |            |           |                |            |          |            |                    |                   |
| Cisco TFTP                  |                    |           |              |            |           |                |            |          |            |                    |                   |
| - 🅁 Heartbeat               |                    |           |              |            |           |                |            |          |            |                    |                   |
| Database Summary            |                    |           |              |            |           |                |            |          |            |                    |                   |
| CTI Managar                 |                    |           |              |            |           |                |            |          |            |                    |                   |
| CTI Saarab                  |                    |           |              |            |           |                |            |          |            |                    |                   |
| 0 II Search                 |                    |           |              |            |           |                |            |          |            |                    |                   |
| Learned Pattern             |                    |           |              |            |           |                |            |          |            |                    |                   |
| 20000                       | 200                |           |              |            |           |                |            |          |            |                    |                   |

**附註**:目前,您只能選擇檢視資訊,沒有可以匯出資料的選項。